STAR Mobility | TUTORIAL

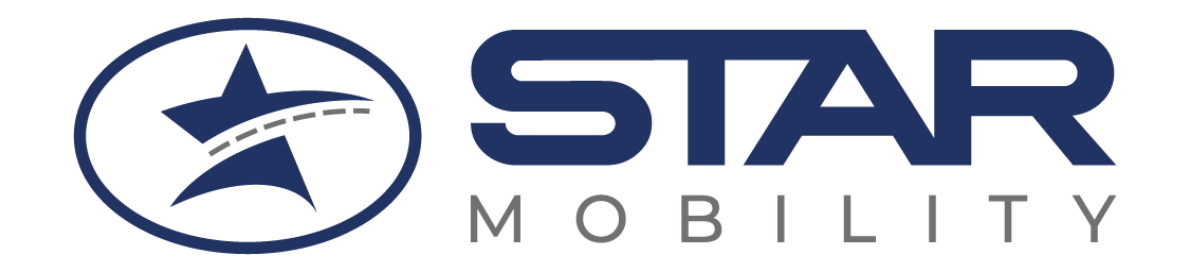

# Richiesta tessera di riconoscimento e acquisto abbonamento studenti PER CONTO DI MINORENNI

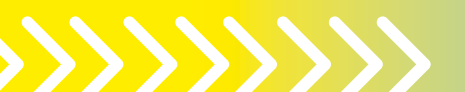

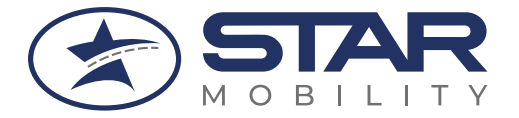

# SEI UN GENITORE O UN TUTORE DI RAGAZZI MINORENNI?

Segui il procedimento per la richiesta della tessera di riconoscimento e la sua associazione più l'acquisto dell'abbonamento

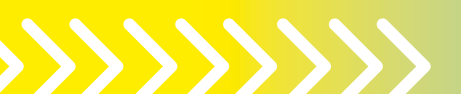

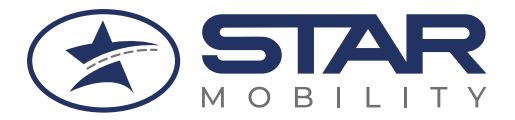

# **COSA SERVIRÀ**

#### **STRUMENTI NECESSARI GENITORE**

- Smart phone e PC
- Codice fiscale genitore
- Mail
- Fototessera del minore

#### STRUMENTI NECESSARI FIGLIO

- Smart phone e PC
- Codice fiscale figlio
- Mail (diversa da quella del genitore)

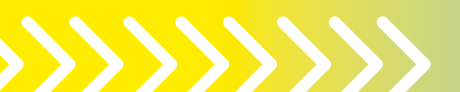

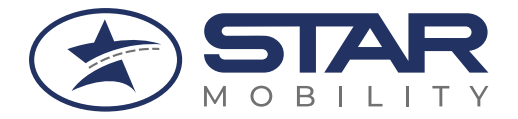

# RICHIESTA TESSERA DI RICONOSCIMENTO

Registrazione dei GENITORI/TUTORI

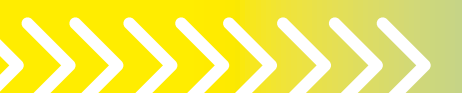

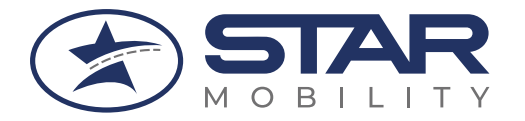

#### **STAR Mobility | TUTORIAL**

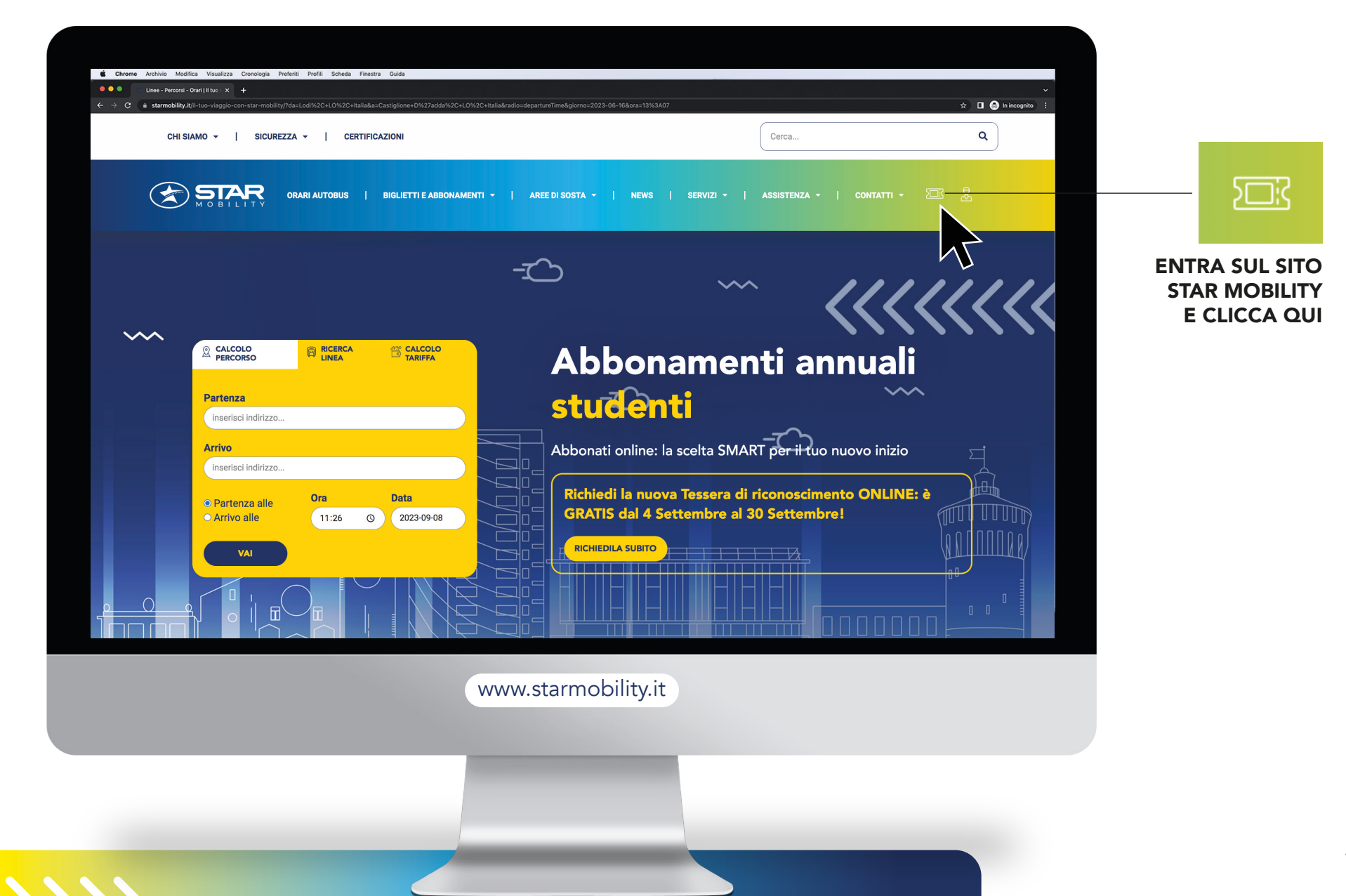

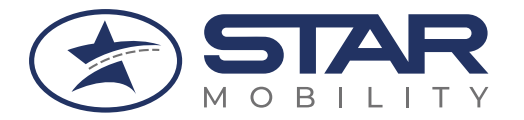

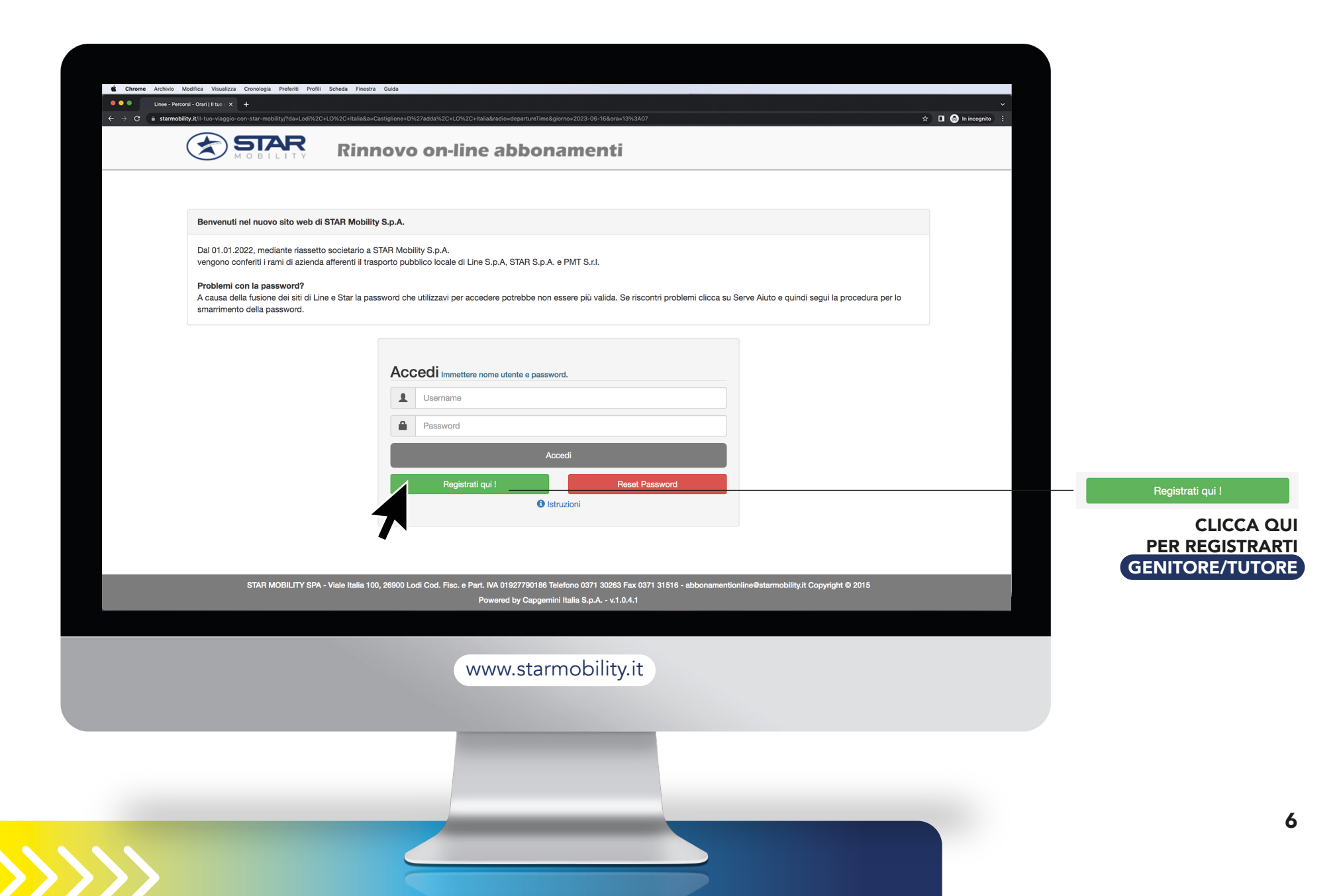

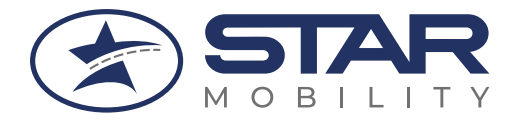

| M O B I L | Rinnovo on-line                                                                            | abbonamenti                                                                           |                                  |
|-----------|--------------------------------------------------------------------------------------------|---------------------------------------------------------------------------------------|----------------------------------|
| F         | legistrazione operatore per acquisto onlin                                                 | e e registrazione utente minorenne per utilizzo app MyStarMc                          |                                  |
|           | Nome                                                                                       | МАММА О РАРА                                                                          | DEL GENITO                       |
|           | Cognome                                                                                    | DI GIULIA                                                                             |                                  |
|           | Nato il (gg/mm/aaaa)                                                                       | 06/05/1981                                                                            |                                  |
|           | Email                                                                                      | mammaopapadigiulia@gmail.com                                                          |                                  |
|           | (Attenzione, questo indirizzo<br>varrà come utente e sarà usato<br>per ogni comunicazione) |                                                                                       |                                  |
|           | Ripeti Email                                                                               | mammaopapadigiulia@gmail.com                                                          |                                  |
|           | Inserisci il codice<br>esattamente come lo<br>visualizzi nell'immagine                     | UME DER IVLEDZE                                                                       |                                  |
|           |                                                                                            | Digitare i caratteri rispettando le lettere maiuscole e minuscole<br>Binenera Codice  |                                  |
| STAR M    | DBILITY SPA - Viale Italia 100, 26900 Lodi Cod. Fisc. e Part. IVA                          | 01927790186 Telefono 0371 30263 Fax 0371 31516 - abbonamentionline@starmobility.it Co | spyright © 2015                  |
|           | Powe                                                                                       | red by Capgemini Italia S.p.A v1.0.4.1                                                |                                  |
|           | ww                                                                                         | w.starmobility.it                                                                     |                                  |
|           |                                                                                            |                                                                                       |                                  |
|           |                                                                                            |                                                                                       |                                  |
|           |                                                                                            | non c                                                                                 | i sarà possibilità di correzione |

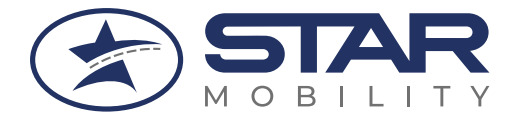

# Se la Registrazione è avvenuta correttamente **APPARE QUESTA SCHERMATA:**

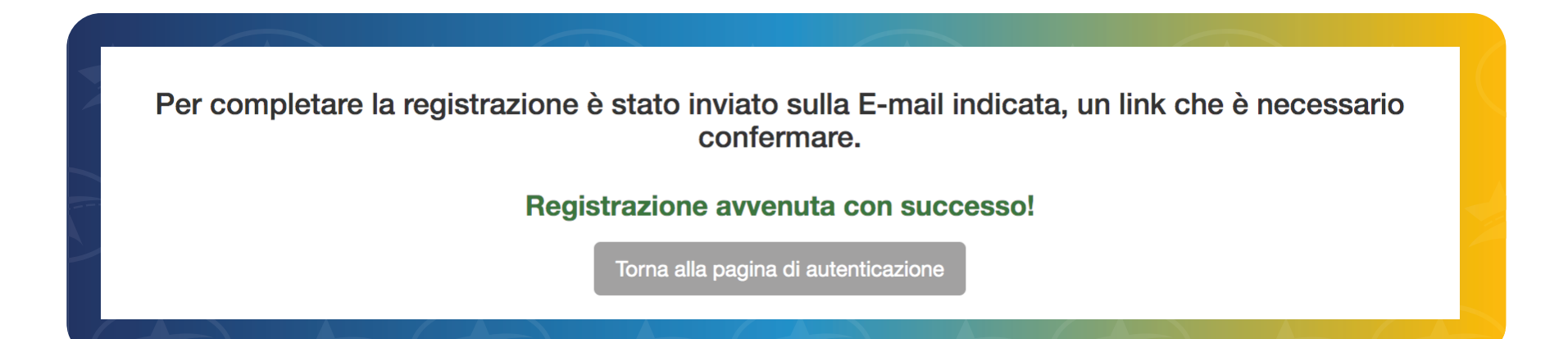

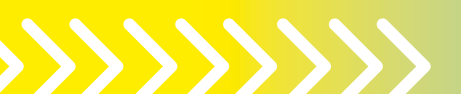

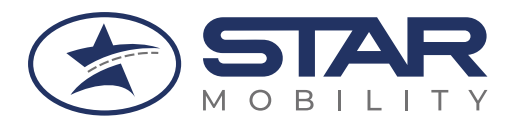

| \equiv 🎽 Gmail       | Q in:spam X 荘 ⑦ 戀 III                                                                                                   |           |
|----------------------|----------------------------------------------------------------------------------------------------|-----------|
| 🧷 Scrivi             | Da 👻 Qualsiasi data 💌 Contiene allegato A 💌 Da leggere Ricerca avanzata                                                 |           |
| Posta in arrivo      | □ - C : 1-1 di 1 < >                                                                                                    |           |
| 🕁 Speciali           | l messaggi rimasti in Spam per più di 30 giorni vengono eliminati automaticamente. Elimina tutti i messaggi spam adesso |           |
| N Posticipati        | Webticketing Registrazione Rinnovo Abbonamenti Web STAR MOBILITY SPA - G 15:03                                          |           |
| ⊳ Inviati            |                                                                                                    |           |
| Bozze                |                                                                                                    |           |
| ∧ Meno               |                                                                                                    |           |
|                      |                                                                                                    |           |
|                      | 0 GB di 15 GB utilizzati                                                                                                |           |
| ☑ Tutti i messaggi   |                                                                                                    |           |
| Spam                 | 1                                                                                                    | (GENITORE |
| 🔟 Cestino            |                                                                                                    | VERI      |
| Categorie            |                                                                                                    | ANCHE     |
| 🔅 Gestisci etichette |                                                                                                    |           |
|                      | www.starmobility.it                                                                                                    |           |
|                      |                                                                                                    |           |

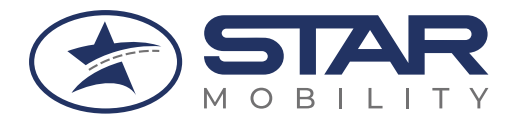

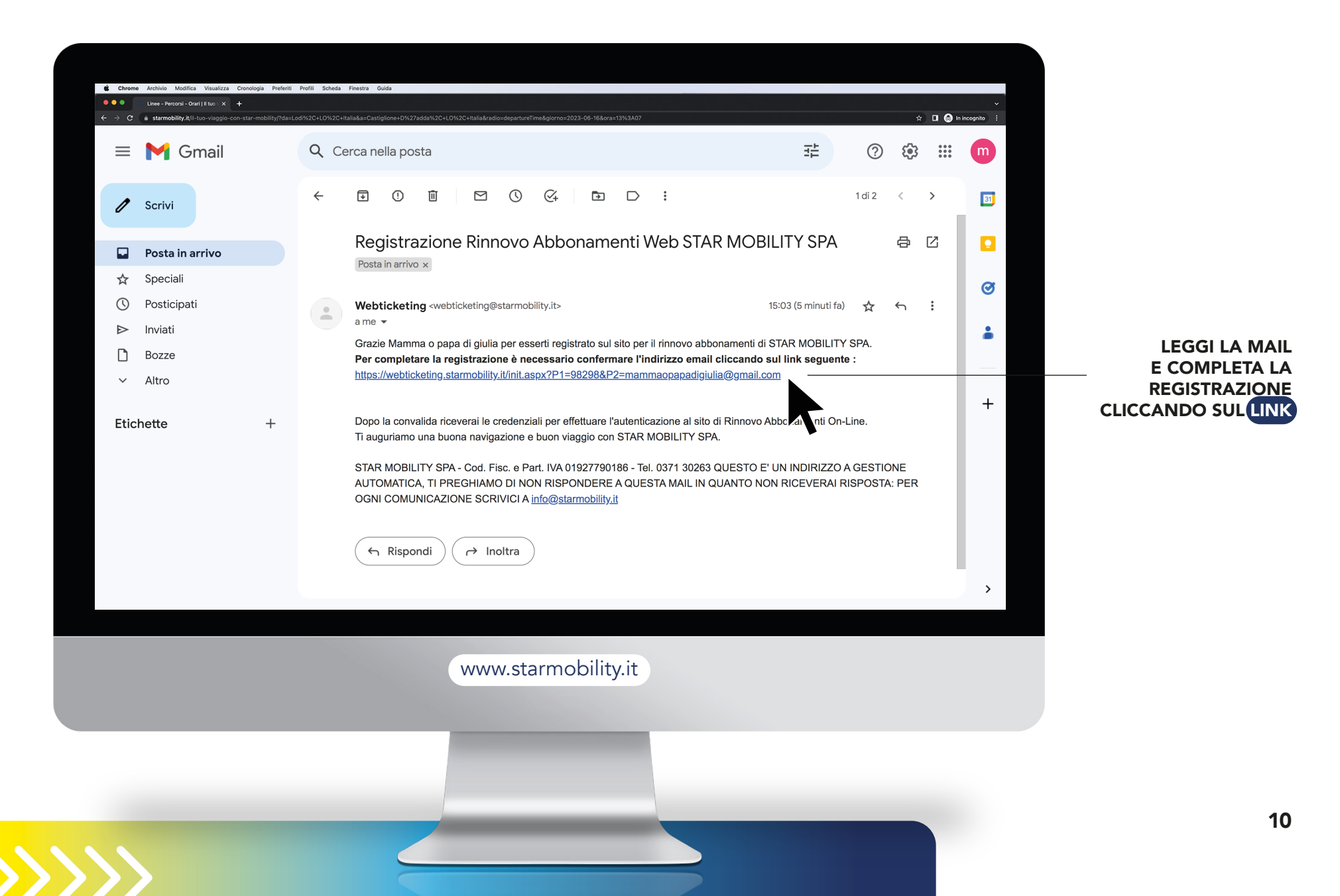

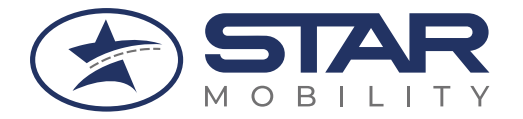

#### Se la Registrazione è stata completata correttamente

#### ARRIVA QUESTA MAIL CON I DATI DI ACCESSO<sup>\*</sup> AL PROFILO DEL GENITORE:

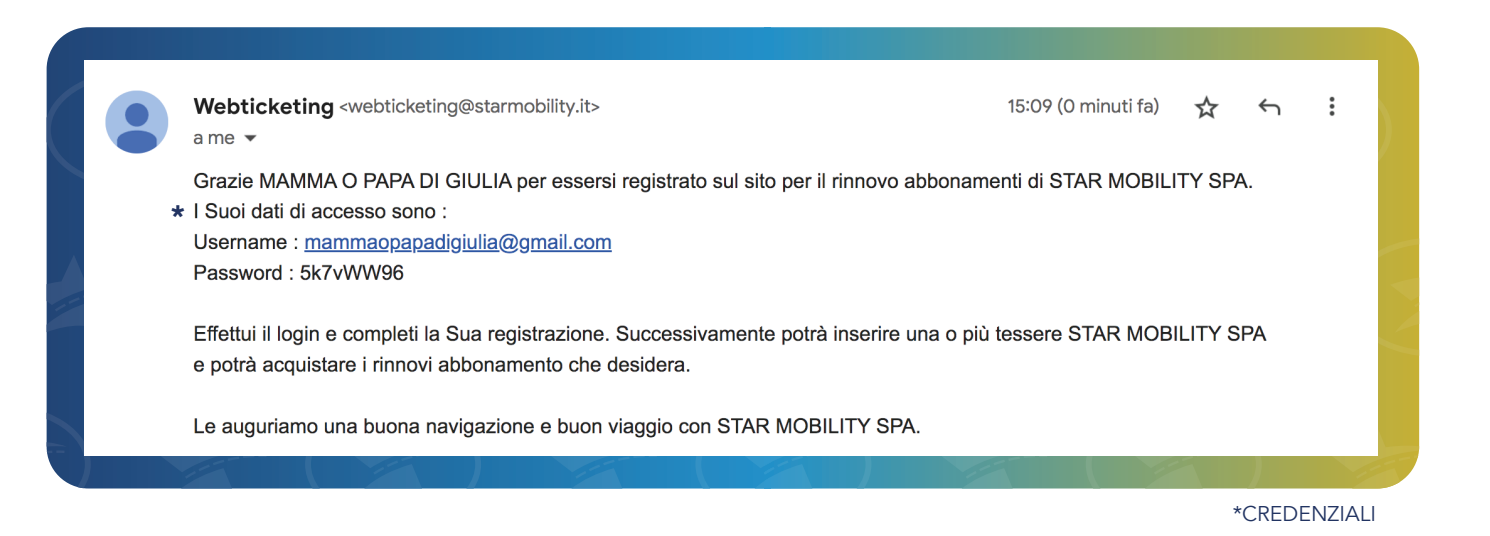

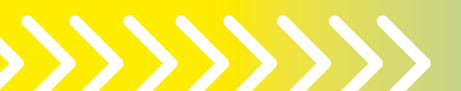

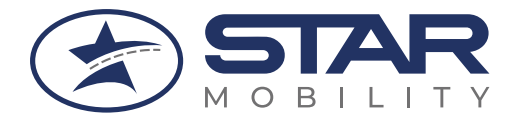

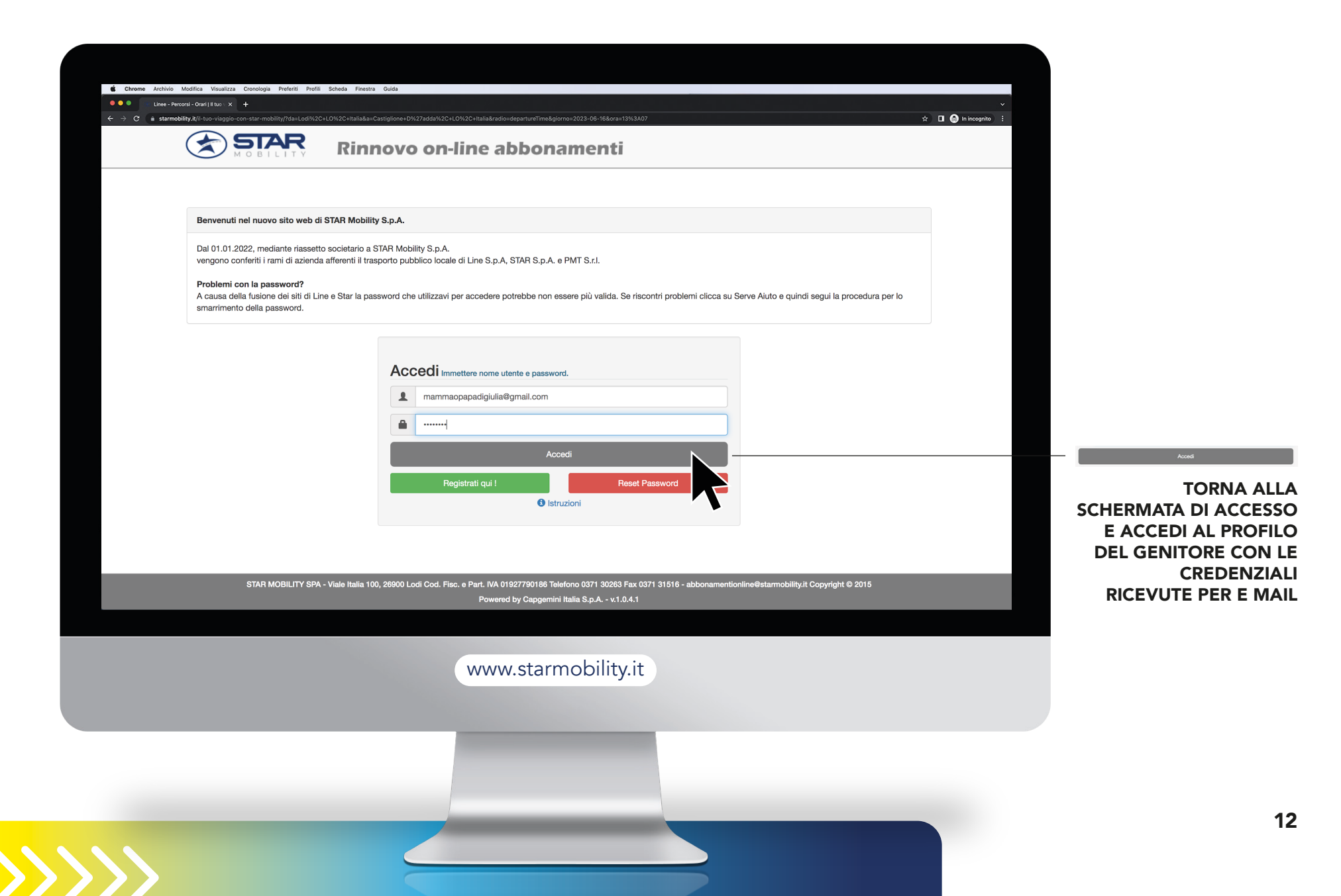

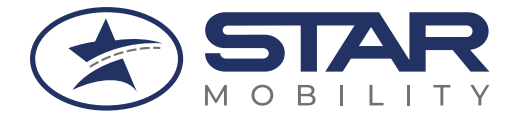

### Dopo aver effettuato l'accesso SELEZIONA L'AREA DESIDERATA:

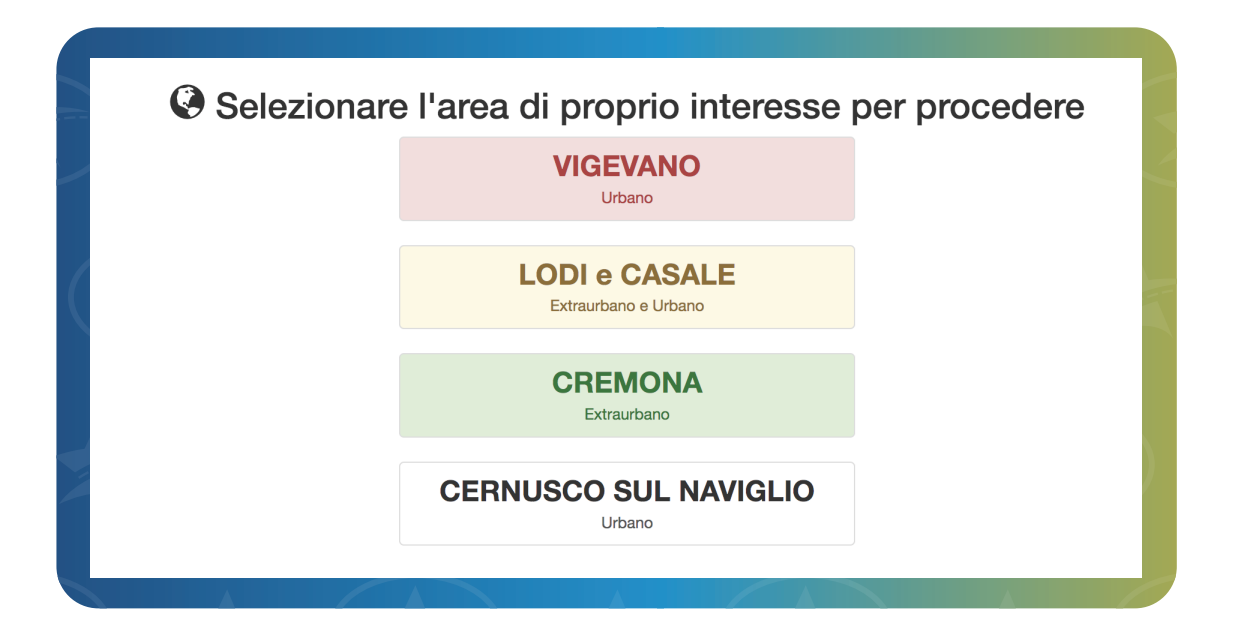

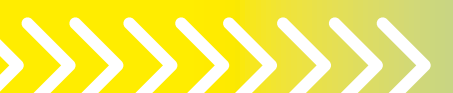

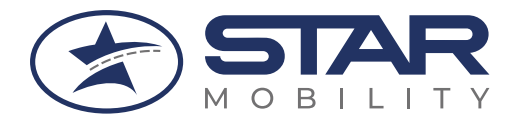

#### STAR Mobility | TUTORIAL

| Home Dilancia Tangara Dia | Acquista Abbanamante                                                     | Pambia Araa                         |                |          |                 |                    |
|---------------------------|--------------------------------------------------------------------------|-------------------------------------|----------------|----------|-----------------|--------------------|
|                           |                                                                          |                                     |                |          |                 | Rilascio Tessera R |
|                           | TESSENINO DI NICONOSCIMIENT                                              | Conia Dati Litente                  |                |          |                 | COMPILA L          |
| II/la sottoscritto/a,     |                                                                          |                                     |                |          |                 |                    |
| Cognome *                 | INSERIRE COGNOME                                                         |                                     |                |          |                 | "RILASCIO T        |
| Newst                     |                                                                          |                                     |                |          |                 | RICONOS            |
| Nome -                    |                                                                          |                                     |                |          |                 |                    |
| Residente a *             | INSERIRE CITTÀ                                                           | Provincia *                         | INSERIRE PROVI | C.A.P. * | INSERIRE C.A.P. |                    |
|                           | Digitare una parte del nome quindi scegliere<br>dall'elenco visualizzato |                                     |                |          |                 |                    |
| Località                  | INSERIRE LOCALITÀ                                                        |                                     |                |          |                 |                    |
| Indirizzo *               | INSERIRE INDIRIZZO                                                       |                                     |                |          |                 |                    |
|                           |                                                                          |                                     |                |          |                 |                    |
| n° *                      | INSERIRE N° CIVICO                                                       |                                     |                |          |                 |                    |
|                           | Indirizzo di spedizione del Tesserino plas                               | tificato (Solo se diverso dalla res | idenza)        |          |                 |                    |
|                           |                                                                          |                                     |                |          |                 |                    |
|                           |                                                                          | ww.starmobilit                      | by it          |          |                 |                    |
|                           | VV                                                                       | ww.starriobili                      | Ly.IL          |          |                 |                    |
|                           |                                                                          |                                     |                |          |                 |                    |
|                           |                                                                          |                                     |                |          |                 |                    |

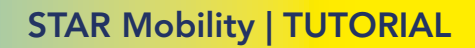

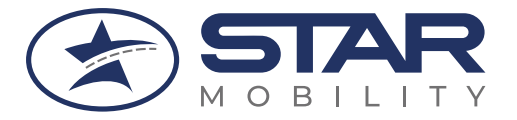

## Inserisci nella prima parte della scheda I DATI DEL GENITORE

| O DOMANDA DI RILASC   | TO TESSERING DI RICONOSCIMENTO                                           |                                  |        |          |       |
|-----------------------|--------------------------------------------------------------------------|----------------------------------|--------|----------|-------|
|                       |                                                                          | Copia Dati Utente                |        |          |       |
| II/la sottoscritto/a, |                                                                          |                                  |        |          |       |
| Cognome *             | MAMMA O PAPA                                                             |                                  |        |          |       |
|                       |                                                                          |                                  |        |          |       |
| Nome *                | DI GIULIA                                                                |                                  |        |          |       |
|                       |                                                                          |                                  |        |          |       |
| Residente a *         | LODI                                                                     | Provincia *                      | LO     | C.A.P. * | 26900 |
|                       | Digitare una parte del nome quindi scegliere<br>dall'elenco visualizzato |                                  |        |          |       |
| Località              | INSERIRE LOCALITÀ                                                        |                                  |        |          |       |
| Indirizzo *           | VIALE ITALIA                                                             |                                  |        |          |       |
|                       |                                                                          |                                  |        |          |       |
| n° *                  | 100                                                                      |                                  |        |          |       |
|                       | Indirizzo di spedizione del Tesserino plastific                          | cato (Solo se diverso della reci | denza) |          |       |
|                       | Cindinazo di specizione del tesserino plastino                           | cato (Solo se diverso dalla resi | uenzaj |          |       |

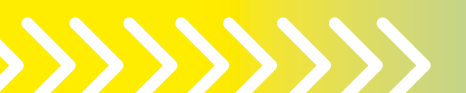

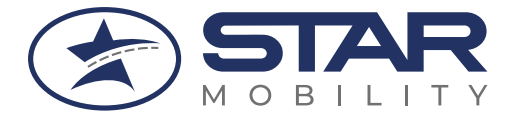

## Inserisci nella seconda parte della scheda I DATI DEL FIGLIO MINORE

| CHIEDE IL RILASCIO DEL | TESSERINO DI RICONOSCIMENTO                                              | Carica fototessera da file<br>Utilizza i tasti ZOOM e e ZOOM e per inquiadrare la foto e conferma con SALVA |
|------------------------|--------------------------------------------------------------------------|----------------------------------------------------------------------------------------------------|
| Intestato a:           |                                                                          |                                                                                                    |
| Cognome *              | GIULIA                                                                   | Scegli file tototessera.jpg                                                                                 |
|                        |                                                                          | 🗎 Salva I                                                                                                   |
| Nome *                 | FIGLIA DI MAMMA O PAPA                                                   | Q Zoom                                                                                                    |
| Sesso *                | Om ®F                                                                    | Q. Zoom -                                                                                                   |
|                        | (I NATI ALL'ESTERO DEVONO INDICARE LA NAZIONE DI NASCITA )               | Sono accettate fototessere in formato Bitmap / Jpeg                                                         |
| Nato a *               | INSERIRE CITTÀ                                                           |                                                                                                    |
|                        | Digitare una parte del nome quindi scegliere<br>dall'elenco visualizzato |                                                                                                    |
| il *                   | INSERIRE DATA DI NASCITA                                                 |                                                                                                    |
| Codice Fiscale *       | INSERIRE CODICE FISCALE                                                  |                                                                                                    |
|                        |                                                                          |                                                                                                    |
| Residente a *          | INSERIRE CITTÀ Provincia * INSERIRE PROVII C.A.P. * INSERIRE C.A.F.      | DEL FIGLIO MINORENNE                                                                                        |
|                        | Digitare una parte del nome quindi scegliere<br>dall'elenco visualizzato | CHE VIAGGIA CON STAR MOBILITY<br>E CLICCARE "SALVA"                                                         |
|                        |                                                                          | (dopo aver posizionato                                                                                      |

COMPILA TUTTI I CAMPI PERSONALI RICHIESTI

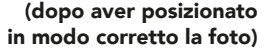

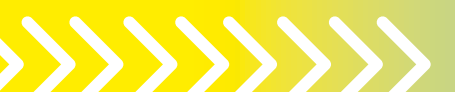

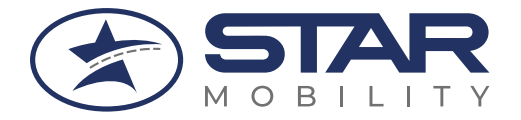

#### Una volta completati i passaggi richiesti, renderai visible LA TESSERA DEL FIGLIO/MINORE (nel profilo del genitore)

| -                             |                                      |                                   |                                              |                                         |                                        | ~ 12              |
|-------------------------------|--------------------------------------|-----------------------------------|----------------------------------------------|-----------------------------------------|----------------------------------------|-------------------|
|                               | Rinnove                              | on-line abbo                      | namenti                                      |                                         | Terrello 🕶 💄 Benvenuto                 | , CHIARA - O Esci |
| Home Rilascio Tessera Ric     | onoscimento Acquista Abbona          | mento Cambia Area                 |                                              |                                         |                                        |                   |
| 🔳 Elenco tesserini d'ide      | entità associati per l'acquisto      |                                   |                                              |                                         |                                        |                   |
| Per effettuare l'acquisto se  | elezionare 🛒 in corrispondenza       | del tesserino d'identità interess | iato.                                        |                                         |                                        |                   |
| • Per la gestione cliccare su | per attivare le relative funzio      | malità.                           |                                              |                                         |                                        |                   |
| In fase di pagamento, in b    | ase ai protocolli di sicurezza 3D Vi | ified by Visa e Mastercard Sec    | ureCode, potrebbe esserti richiesto un ulter | ore codice di sicurezza rilasciato dall | a banca emittente la carta di credito. |                   |
|                               |                                      |                                   |                                              |                                         |                                        |                   |
|                               | Numero Tesserino                     | Nominativo                        | Data Scadenza Tesserino                      | Messaggio Utente                        | Informazioni                           |                   |
| 🛒 🖌 🏅                         | 206420                               | TARCHI GIULIA                     | 12/09/2026                                   |                                         |                                        |                   |
|                               |                                      |                                   |                                              | Impo                                    | ta tessera                             |                   |
|                               |                                      |                                   |                                              |                                         |                                        |                   |
|                               |                                      |                                   |                                              |                                         |                                        |                   |
|                               |                                      |                                   |                                              |                                         |                                        |                   |
|                               |                                      |                                   |                                              |                                         |                                        |                   |
|                               |                                      |                                   |                                              |                                         |                                        |                   |
|                               |                                      |                                   |                                              |                                         |                                        |                   |
|                               |                                      |                                   |                                              |                                         |                                        |                   |

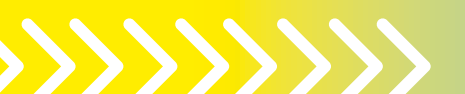

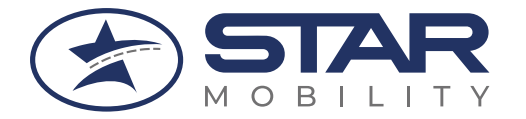

| MOBILITY                        | Rinnovo on-lir                                   | ne abbonamenti                                                                                                    | [                                                                       | 🗑 Carrello 🕶 💶 Benvenuto, CF       | IARA - |                                                                                |
|---------------------------------|--------------------------------------------------|----------------------------------------------------------------------------------------------------|-------------------------------------------------------------------------|------------------------------------|--------|--------------------------------------------------------------------------------|
| Home Rilascio Tessera Ricono    | oscimento Acquista Abbonamento Ca                | ambia Area                                                                                                    |                                                                         |                                    |        |                                                                                |
| Per effettuare l'acquisto selez | ionare 🗾 in corrispondenza del tesserino (       | d'identità interessato.                                                                                                    |                                                                         |                                    |        |                                                                                |
| • Per la gestione cliccare su   | per attivare le relative funzionalità.           |                                                                                                    |                                                                         |                                    |        |                                                                                |
| In fase di pagamento, in base   | ai protocolli di sicurezza 3D Virified by Visa e | Mastercard SecureCode, potrebbe esserti richiesto un ulter                                                                                | iore codice di sicurezza rilasciato dalla ba                            | nca emittente la carta di credito. |        | CON                                                                            |
|                                 | Numero Tesserino Nomi                            | inativo Data Scadenza Tesserino                                                                                                    | Messaggio Utente                                                        | Informazioni                       |        |                                                                                |
|                                 | 206420                                           | GIULIA 12/09/2026                                                                                                    |                                                                         |                                    |        | DELLA TESS                                                                     |
|                                 |                                                  |                                                                                                    | _                                                                       |                                    |        | RICONOSCII                                                                     |
|                                 |                                                  |                                                                                                    | Importa te                                                              | obel a                             |        | (anche se a cos                                                                |
|                                 |                                                  |                                                                                                    | Importa te                                                              | 3303                               |        | (anche se a cos                                                                |
|                                 | STAR MOBILITY SPA - Viale Italia 100, 20900      | Lodi Cod. Fisc. e Part. IVA 01927700188 Telefono 0371 30283 F<br>Powered by Capgemini Italia S.p.A v.1.0.4.1   Informa                    | importa te<br>ax 0371 31516 - abbonamentionline@starmo<br>ativa Privacy | bility.it Copyright © 2015         |        | (anche se a cos<br>IN UN SEC<br>MOMENTO<br>ACQU<br>L'ABBONAN<br>DEL FIGLIO/M   |
|                                 | STAR MOBILITY SPA - Viale Italia 100, 20000      | Lodi Cod. Fisc. e Part. NA 01927700188 Telefono 0371 30283 Fi<br>Powered by Capgemini Italia S.p.A v.1.0.4.1   Inform<br>WWW.starmobility | ax 0371 31516 - abbonamentionline@starmo<br>ativa Privacy<br>.it        | bility.≇ Copyright ⊜ 2015          |        | (anche se a cos<br>IN UN SEC<br>MOMENTO I<br>ACQU<br>L'ABBONAN<br>DEL FIGLIO/M |
|                                 | STAR MOBILITY SPA - Viale Italia 100, 20900      | Lodi Cod. Fisc. e Part. NA 01927700198 Telefono 0371 30283 Fi<br>Powered by Capgemini Italia S.p.A v.1.0.4.1   Inform<br>www.starmobility | Importa te<br>ax 0371 31518 - abbonamentionline@starmo<br>ativa Privacy | bility.it Copyright © 2015         |        | (anche se a cos<br>IN UN SEC<br>MOMENTO<br>ACQU<br>L'ABBONAN<br>DEL FIGLIO/N   |

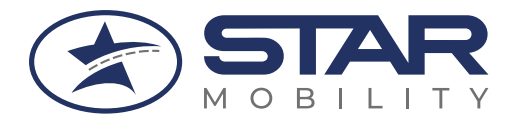

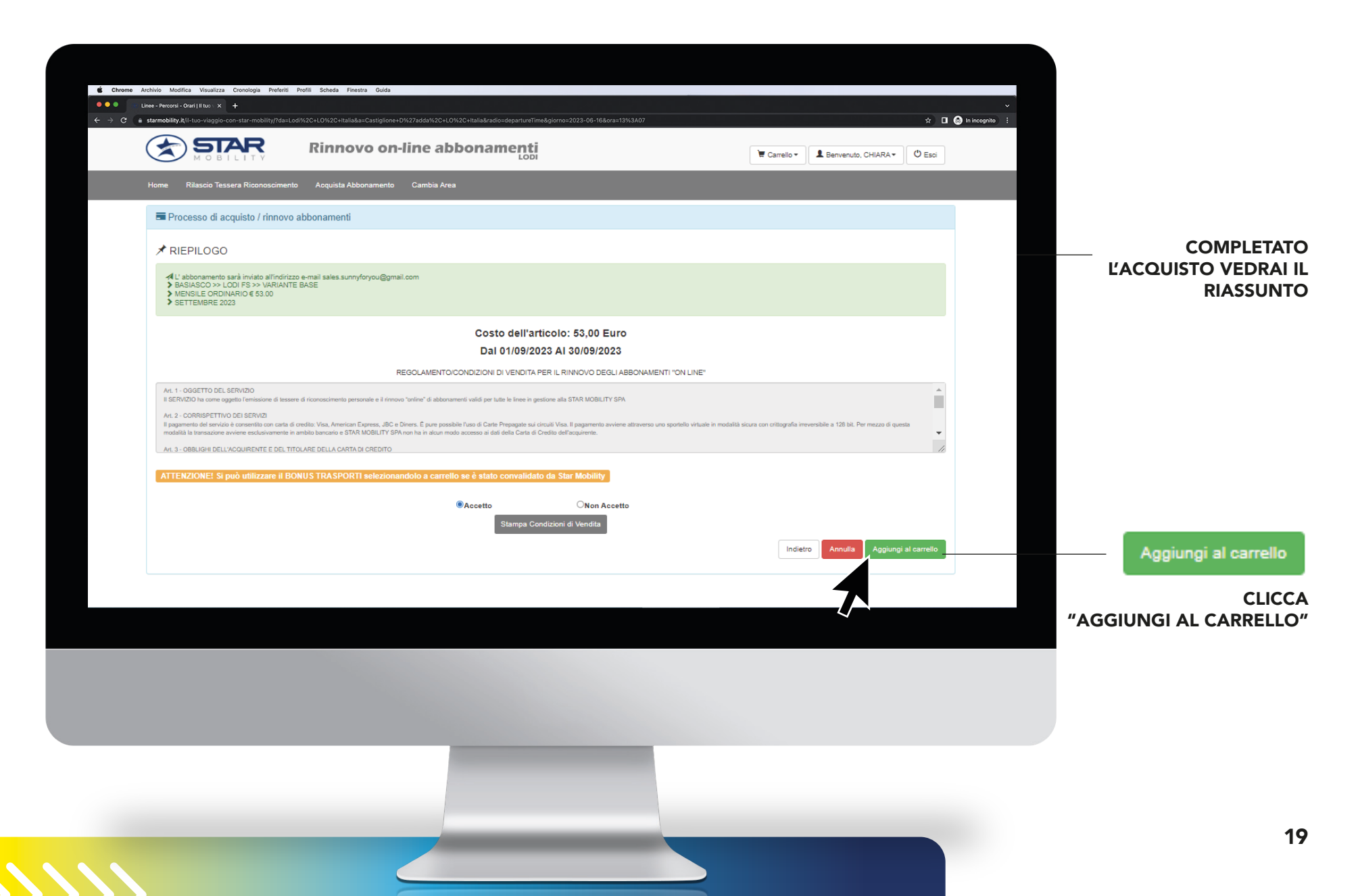

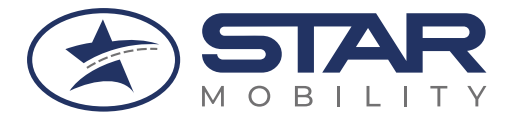

### Una volta completati i passaggi richiesti, vedrai **TESSERA + ABBONAMENTO**

| Home R  | lilasolo Tessera Ricono: | soimento Acquista A        | bbonamento Cambia Area                      |                         |                      |                                                        |                               |
|---------|--------------------------|----------------------------|---------------------------------------------|-------------------------|----------------------|--------------------------------------------------------|-------------------------------|
| 🗑 Riepi | logo Carrello            |                            |                                             |                         |                      |                                                        |                               |
|         | Tesserino                | Nominativo                 | Descrizione                                 | Valido dal              | al                   | Percorso                                               | Importo (€)                   |
| 面       | 206329                   | GIULIA                     | TESSERINO DI IDENTITÀ                       | 13/09/2023              | 12/09/2026           | BASIASCO >> LODI FS GRATUITO                           | 0,00                          |
| 1       | 206329                   | GIULIA                     | ANNUALE ORDINARIO                           | 13/09/2023              | 12/09/2024           | BASIASCO >> LODI FS                                    | 509.00                        |
|         |                          |                            |                                             | ACOUISTA                |                      | То                                                     | tale Carrello 509,0           |
|         | O in fase di pagame      | nto, in base ai protocolli | di sicurezza 3D Virified by Visa e Masterca | rd SecureCode, potrebbe | esserti richiesto un | ulteriore codice di sicurezza rilasciato dalla banca e | mittente la carta di credito. |
|         |                          |                            |                                             | PayPar VISA             | Turnednak            |                                                        |                               |
|         | O in fase di pagame      | nto, in base ai protocoli  | di sicurezza 3D Vinifed by Visa e Masteroa  | PayPar VISA             | esserb richiesto un  | ultenore codice di sicurezza n'asciato dalla banca e   | mittente la carta di credito. |

#### CLICCA ACQUISTA SELEZIONANDO SOLO IL TESSERINO!

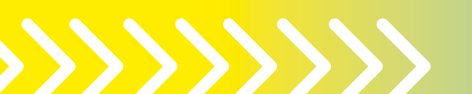

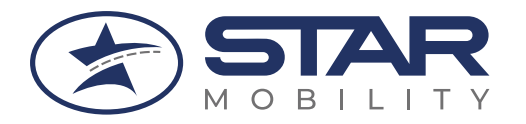

STAR

#### STAR Mobility | TUTORIAL

Società soggetta a direzione e coordinamento di STAR S.p.A. Sede legale: Viale Italia, 100 - 26900 Loid - Cod. Univoco: RVBIS4P8 Cap. Sociale (4 400012.0) il: Nortinone al Registro Inprese di Loid C.F. - P.J: 01927790186 - REA: L01451799 - starmobility@pec.it

Spett.le

Lodi, il 13/09/2023

-

Oggetto: Conferma di acquisto titolo di viaggio STAR Mobility S.p.A.

Gentile Buongiorno, nel ringraziarla per aver acquistato l'abbonamento dal canale Web di STAR Mobility S.p.A. Le ricordiamo che l'abbonamento e la tessera di riconoscimento sono disponibili per viaggiare nella APP MySTARMobility disponibile per Android e iOS.

La presente costituisce conferma di acquisto dell'abbonamento, pertanto non è un sostitutivo del titolo di viaggio. Le consigliamo di conservarla per le future detrazioni fiscali.

Riferimenti del titolo di viaggio:

| Data:<br>13/09/2023               | Documento:<br>Conferma di acquisto | Codice Abbonato:<br>206420       |             | Codice Fisc | ale:    |
|-----------------------------------|------------------------------------|----------------------------------|-------------|-------------|---------|
|                                   |                                    |                                  |             |             |         |
| Validità del titolo di viag       | gio:                               | Tipologia del titolo di viaggio: |             |             |         |
|                                   |                                    |                                  | TESSERINO   |             |         |
| Modalità invio titolo di viaggio: |                                    | Modalità Pagamento:              |             |             |         |
| In app My                         | StarMobility                       |                                  | Elettronica |             |         |
| Servizio:                         |                                    | Percorso:                        |             | Tariff      | a:      |
| EXTRAUI                           | RBANO LODI                         | BASIASCO >> I                    |             | 003         |         |
|                                   |                                    |                                  |             |             |         |
|                                   |                                    | Codice Titolo di viaggio         | Quantità    | Prezzo      | Totale  |
|                                   |                                    |                                  |             | Unitario    | Lordo   |
|                                   |                                    | 11780/23                         | 1           | € 0,0       | 0 € 0,0 |
|                                   |                                    |                                  |             | TOTAL       | E € 0,0 |

Confidiamo nella tua collaborazione per rendere sempre migliore il servizio online di STAR Mobility; al seguente <u>link</u> le chiediamo di rispondere ad un breve sondaggio sulla sua esperienza di acquisto.

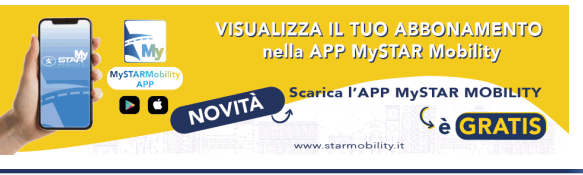

Sede secondaria: Via Cavallotti, 62 - 26900 Lodi - Tel. +39 0382.469293 - Info@starmobility.it - www.starmobility.it

## PRENDI NOTA DEL NUMERO DI TESSERA\*

Verifica la **mail di conferma** (esempio di lato) del tesserino con i riferimenti del nr. tessera e vai alla pagina di accesso di WEBTICKETING (Slide 6)

> \*CONTRASSEGNATO COME "Tesserino di identità"

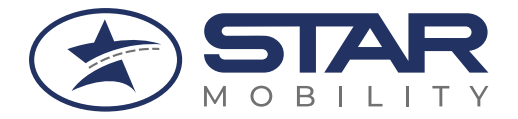

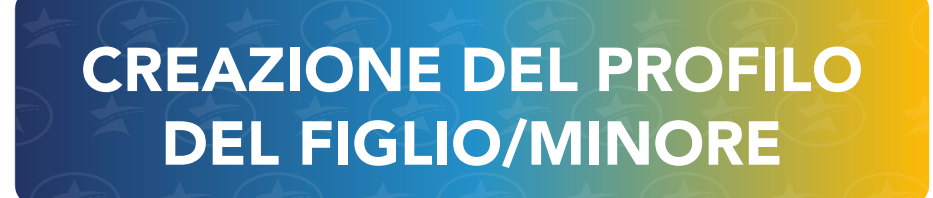

## Registrazione da parte dei GENITORI/TUTORI per: FIGLI MINORENNI

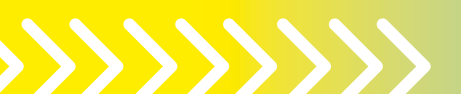

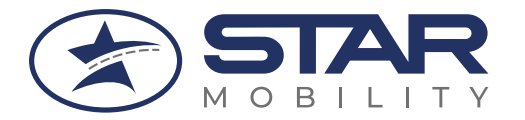

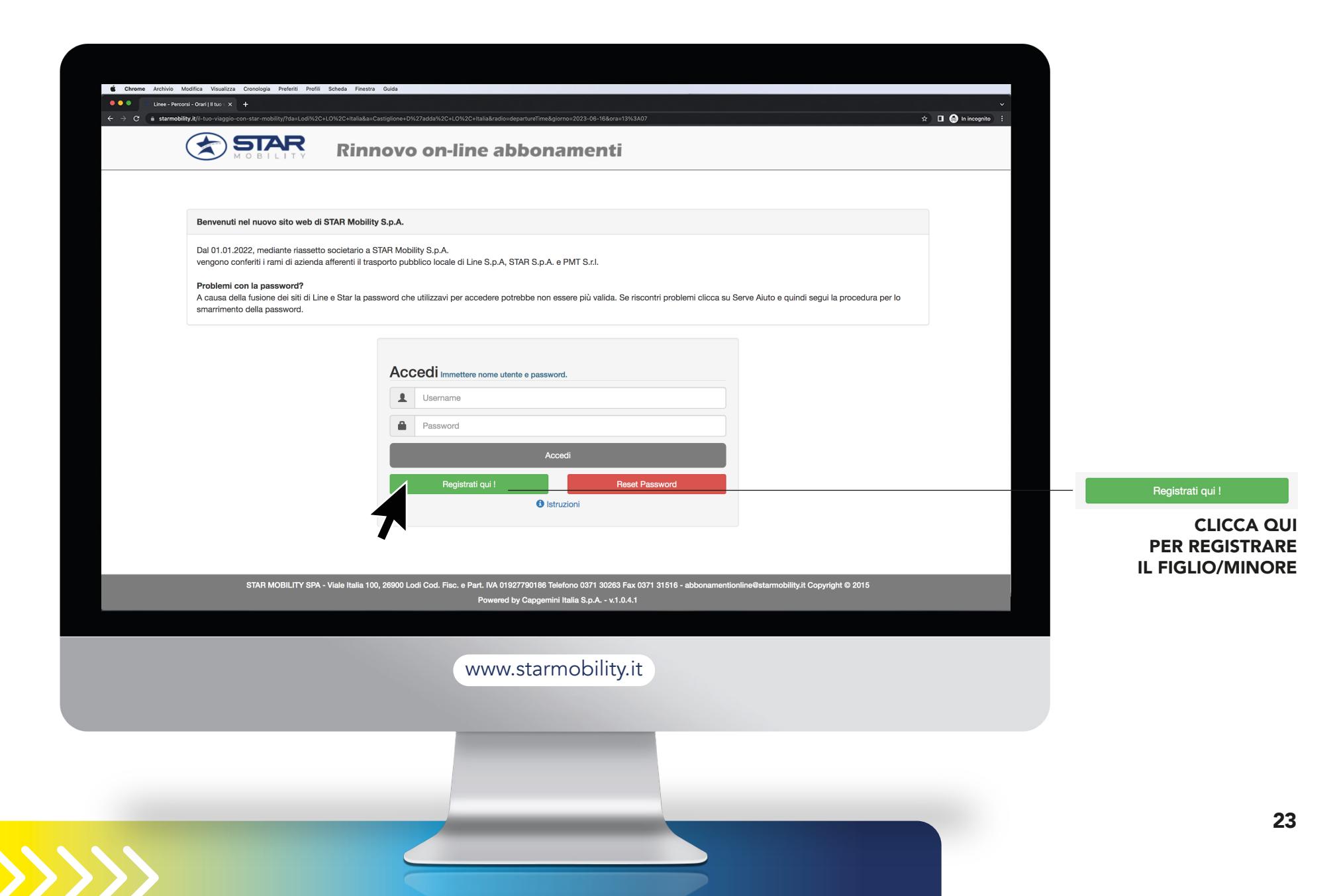

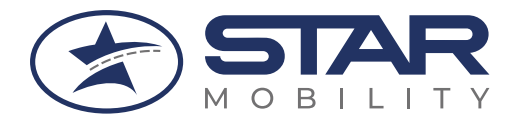

| C  starmobility.it/il-tuo-viaggio-con-star-n |                                                                                           | alcosloparturiTime&glorro=2023-06-16&cras13933A07                                    | 🖈 🖬 🙆 in incognito 🕴                 |                      |
|----------------------------------------------|-------------------------------------------------------------------------------------------|--------------------------------------------------------------------------------------|--------------------------------------|----------------------|
|                                              |                                                                                           |                                                                                      |                                      |                      |
|                                              | Registrazione operatore per acquisto onlin                                                | e e registrazione utente minorenne per utilizzo app My                               | StarMobility                         | INSERI<br>DEL FIGLIC |
|                                              | Nome                                                                                      |                                                                                      |                                      | (n                   |
|                                              |                                                                                           |                                                                                      |                                      |                      |
|                                              | Cognome                                                                                   |                                                                                      |                                      |                      |
|                                              | Nato il (gg/mm/aaaa)                                                                      |                                                                                      |                                      |                      |
|                                              | Email                                                                                     |                                                                                      |                                      |                      |
|                                              | (Attenzione, questo indinzzo<br>varrà come utente e sarà usato<br>per ogni comunicazione) |                                                                                      |                                      |                      |
|                                              | Ripeti Email                                                                              |                                                                                      |                                      |                      |
|                                              | Inserisci il codice                                                                       | JYL6DZF                                                                              |                                      |                      |
|                                              | esattamente come lo<br>visualizzi nell'immagine                                           |                                                                                      |                                      |                      |
|                                              |                                                                                           | Digitare i caratteri rispettando le lettere maluscole e minuscole<br>Binenera Codice |                                      |                      |
| STAF                                         | MORII ITY SPA - Viale Italia 100, 26900 Loni Cod. Fiec. e Part. IV                        | 101927790186 Telefono 0371 30263 Eav 0371 31516 - abbonamentionline@starme           | bilitiv it Convright © 2015          |                      |
|                                              | Pow                                                                                       | ored by Capgemini Italia S.p.A v.1.0.4.1                                             | annyn oppræn o zoro                  |                      |
|                                              |                                                                                           |                                                                                      |                                      |                      |
|                                              | ww                                                                                        | w.starmobility.it                                                                    |                                      |                      |
|                                              |                                                                                           |                                                                                      |                                      |                      |
|                                              |                                                                                           |                                                                                      |                                      |                      |
|                                              |                                                                                           | INS                                                                                  | SERISCI I DATI CORRET                | ТІ                   |
|                                              |                                                                                           | n                                                                                    | on ci sara possibilità di correzione |                      |

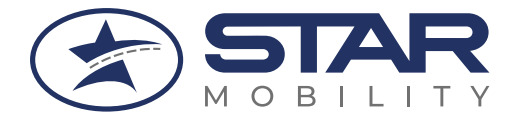

# Se la Registrazione è avvenuta correttamente **APPARE QUESTA SCHERMATA:**

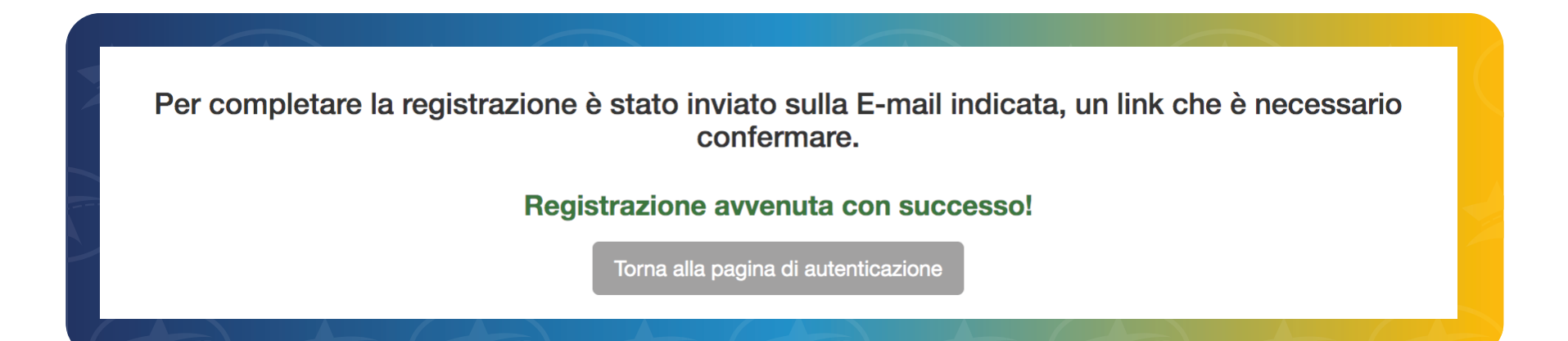

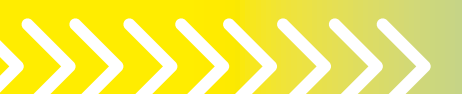

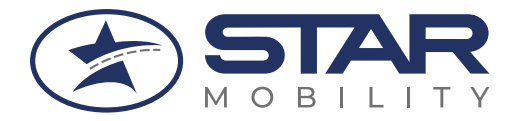

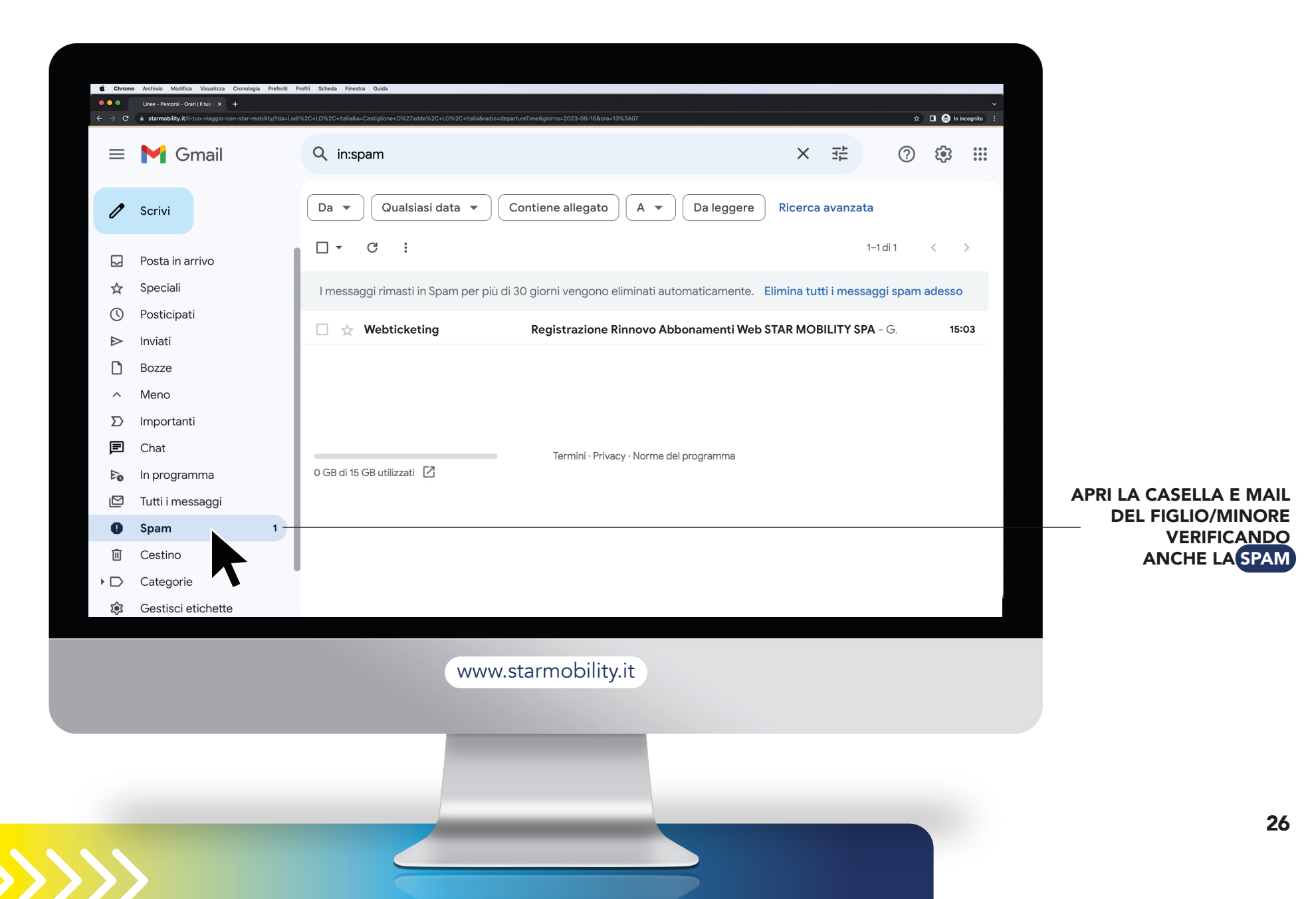

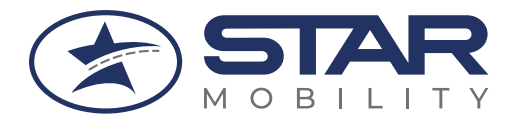

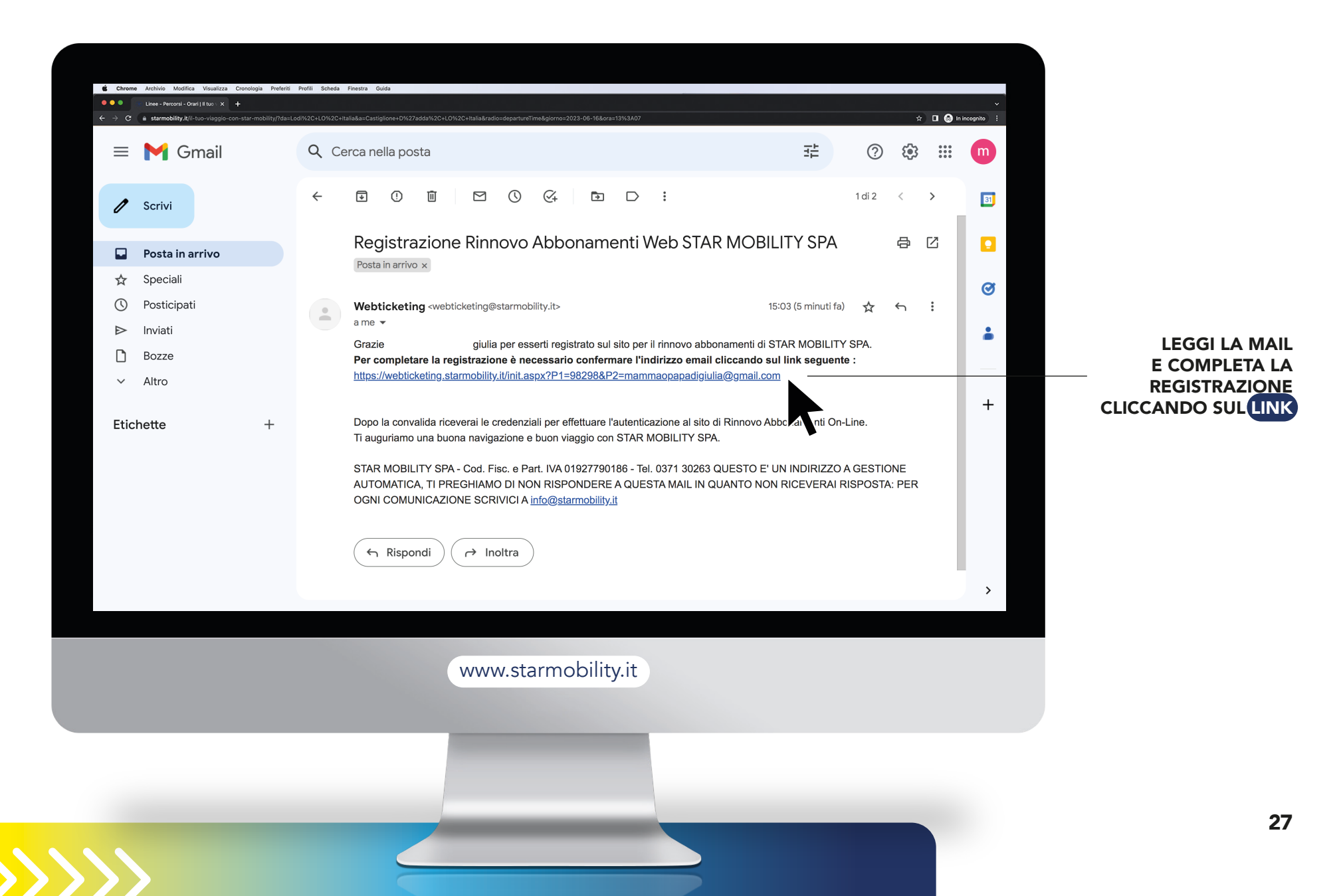

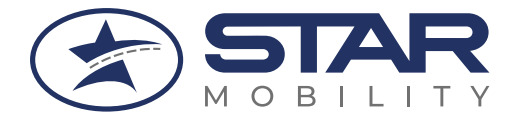

#### Se la Registrazione è stata completata correttamente

## ARRIVA QUESTA MAIL CON I DATI DI ACCESSO\* AL PROFILO DEL FIGLIO/MINORE:

| Webticketing <w<br>a me 👻</w<br>             | ebticketing@starmobility.it>                                                              | 15:09 (0 minuti fa) 🕁 🕤 🗄                      |
|----------------------------------------------|-------------------------------------------------------------------------------------------|------------------------------------------------|
| Grazie                                       | GIULIA per essersi registrato sul sito per i                                              | l rinnovo abbonamenti di STAR MOBILITY SPA.    |
| * I Suoi dati di acces                       | so sono :                                                                                 |                                                |
| Username :                                   | giulia@gmail.com                                                                          |                                                |
| Password : 5k7vW                             | W96                                                                                       |                                                |
| Effettui il login e co<br>e potrà acquistare | mpleti la Sua registrazione. Successivamente potrà<br>i rinnovi abbonamento che desidera. | à inserire una o più tessere STAR MOBILITY SPA |
|                                              |                                                                                           |                                                |

\*CREDENZIALI

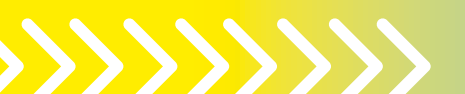

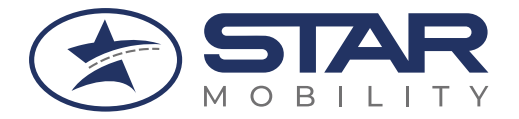

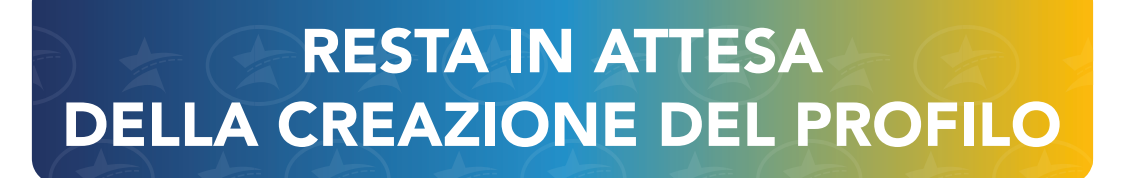

Attendi circa 2 ore per il completamento del profilo del figlio/minore

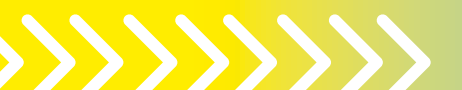

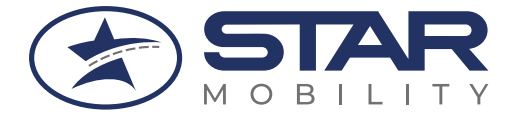

## SCARICA E ACCEDI ALL'APP SULLO SMARTPHONE DEL FIGLIO/MINORE POI COLLEGA LA TUA TESSERA

## Accesso sullo smartphone dei FIGLI/MINORI a L'APP MYSTAR MOBILITY

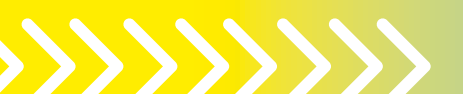

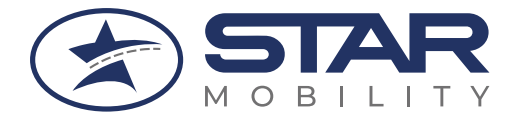

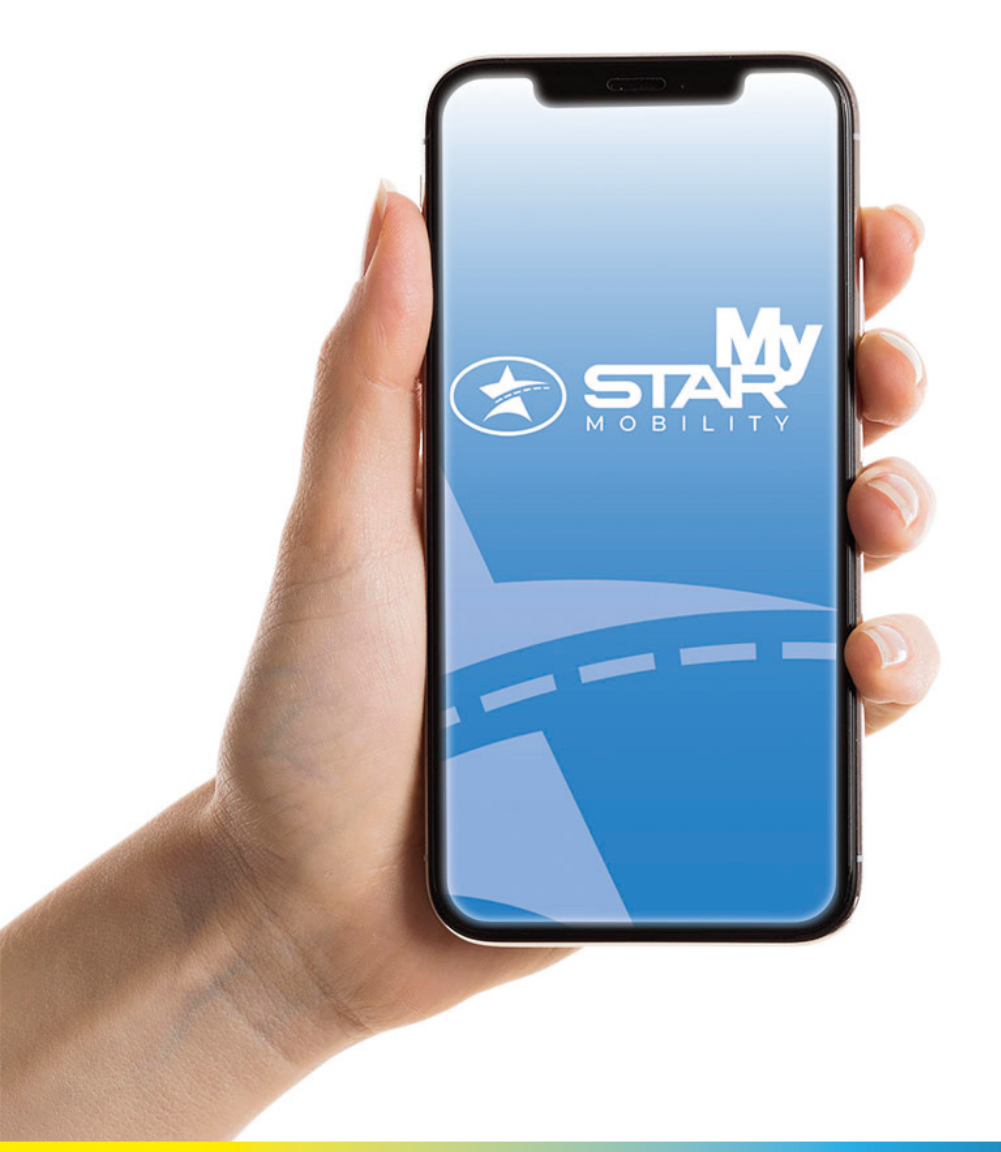

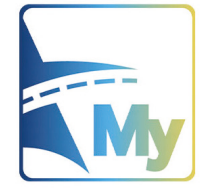

SCARICA L'APP MySTAR Mobility sullo smartphone del figlio/minore, dagli store online:

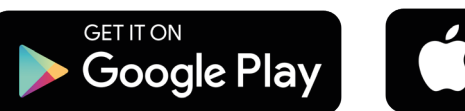

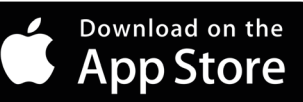

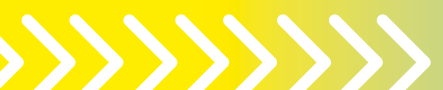

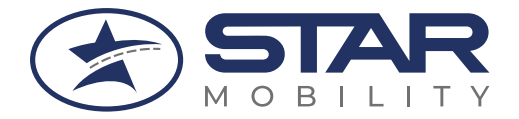

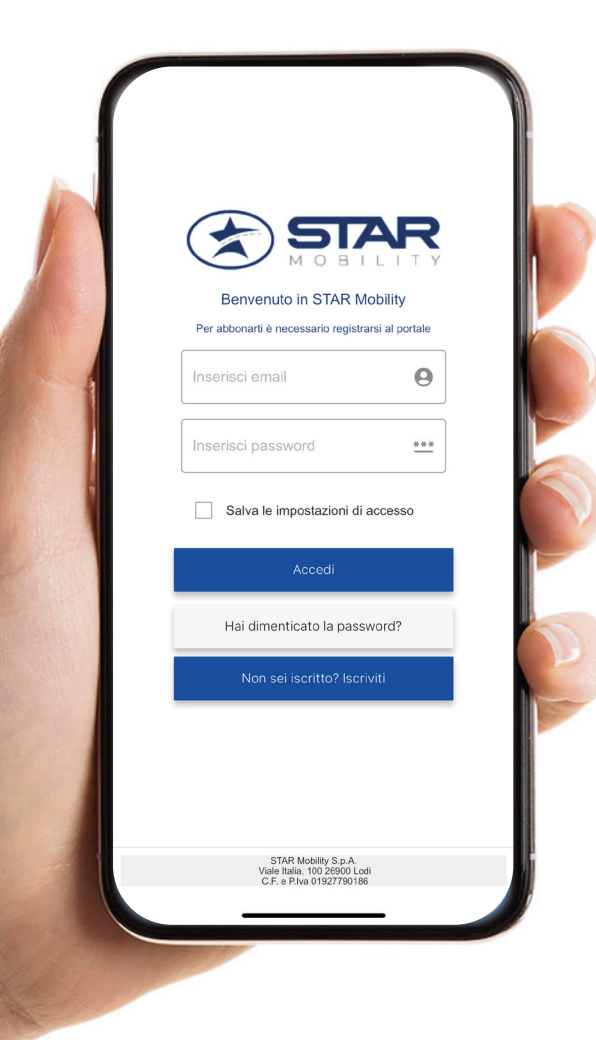

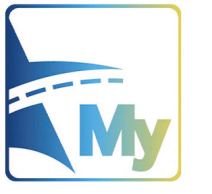

Successivamente al Download **DELL'APP MySTAR Mobility** sullo smartphone del figlio/minore

ACCEDI CON LE CREDENZIALI RICEVUTE PER EMAIL (con il profilo del figlio/minore)

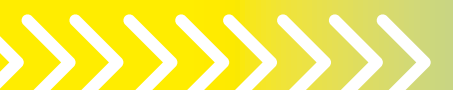

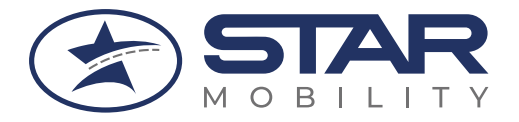

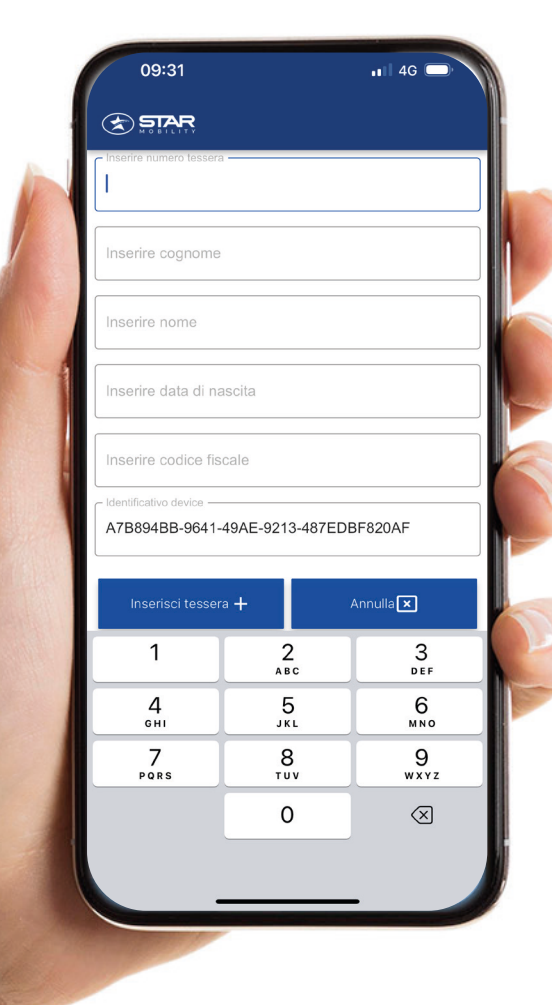

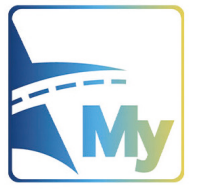

Dopo aver avuto accesso **ALL'APP MySTAR Mobility** sullo smartphone del figlio/minore

COLLEGA LA TESSERA INSERENDO I DATI RICHIESTI

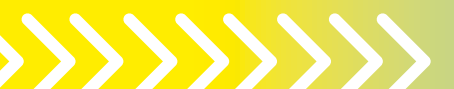

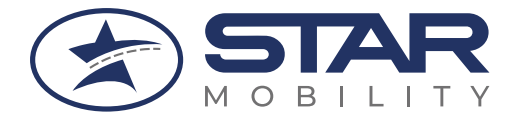

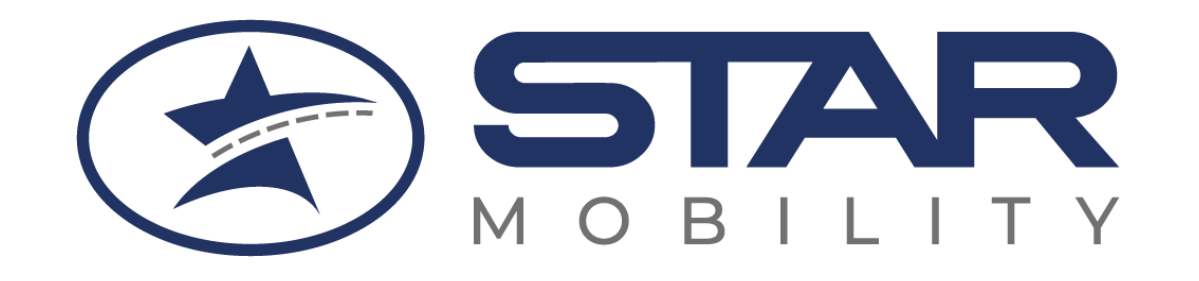

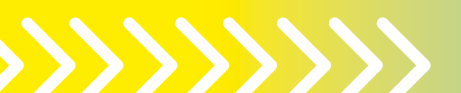